## アプリご利用までの手順書

"Google Play"か "Apple Store"からアプリ「Dent AI」ダウンロード後、アプリを立ち上げてください。 「初めての方はこちら」から必要最小限の情報入力でログインできます。

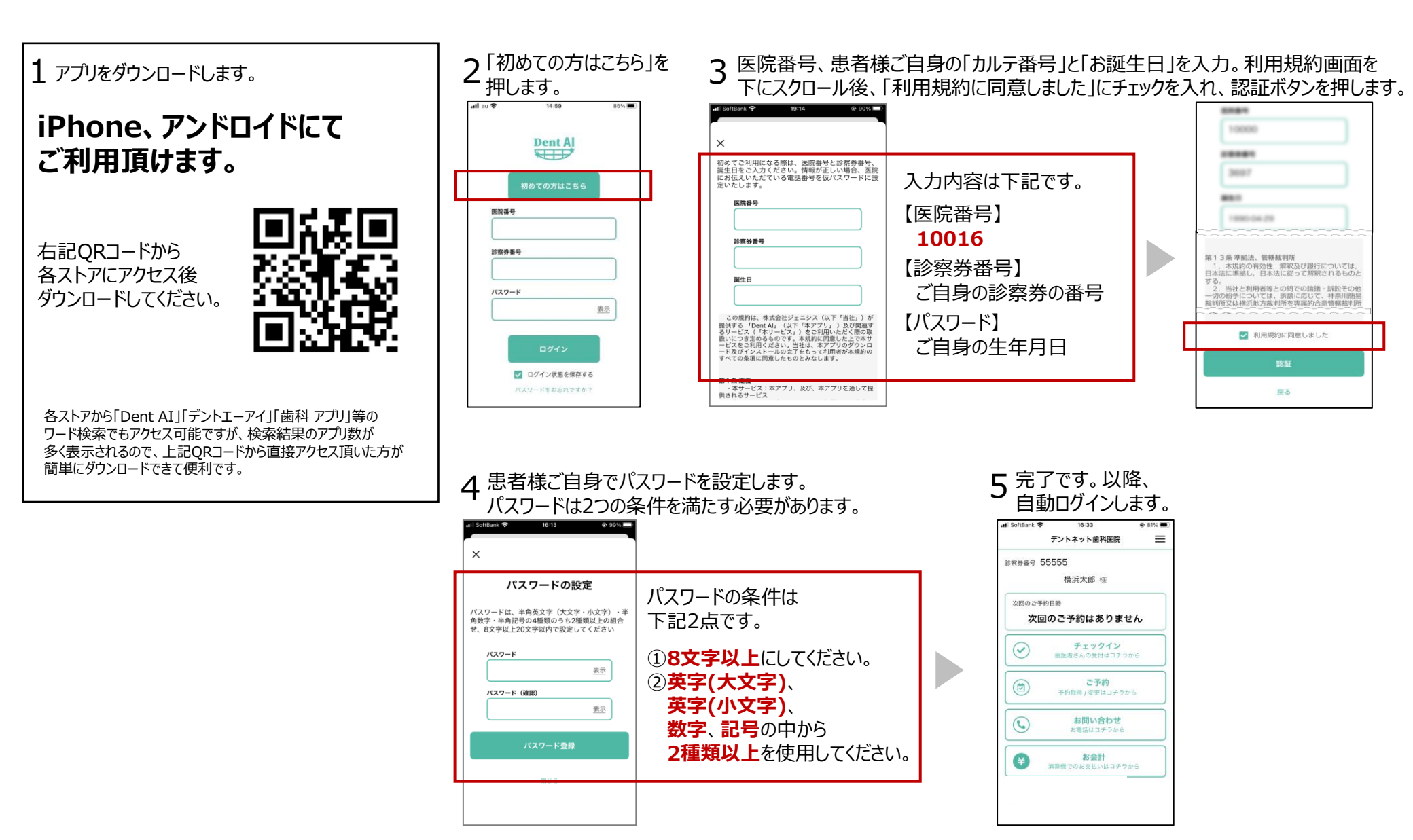